## LAMPIRAN

## PETUNJUK INSTALASI INVENTORY GUDANG DEPO RENON

- Clone atau download repo vue-admin : <u>https://github.com/adisurya-afk/vue-</u> admin
- 2. Clone atau download repo transaction-service : <u>https://github.com/adisurya-afk/transaction-service</u>
- Clone atau download repo user-service : <u>https://github.com/adisurya-afk/user-service</u>
- 4. Perhatikan juga README.md pada project require instalasi.
- 5. Buka terminal pada directory di tiap project.
- 6. Jalankan Composer Install.
- 7. Buat database di Postgre untuk user-service dan transaction-service sesuai dengan ketentuan file .env
- 8. Jalankan php -S localhost:8000 -t public di terminal untuk user-service
- 9. Jalankan php -S localhost:8001 -t public di terminal untuk transaction-service
- Jalankan "npm i" untuk install npm kemudian jalankan "npm run serve" atau "npm run dev" untuk runnin vue-admin.